# eDisclose User Guide:

### How to Complete Annual Certification

| Last Update       | January 25, 2021                                                                           |  |  |  |  |
|-------------------|--------------------------------------------------------------------------------------------|--|--|--|--|
| Intended Audience | Faculty Member/Owner of Disclosure                                                         |  |  |  |  |
| Purpose           | To provide the user with step-by-step instructions on how to complete annual certification |  |  |  |  |

NOTE: Only the Faculty Member/Owner of Disclosure can complete their Annual Certification.

**NOTE:** The Annual Certification does not affect the obligation to disclose outside activities and/or financial interests as they arise and before proposing related research. <u>Annual Certification is a separate activity from creating or updating a disclosure.</u>

Follow the steps below to complete the Annual Certification:

- Step 1. Close all open web browsers
- Step 2. Open a new browser and go to: <u>http://edisclose.jhu.edu</u>
- Step 3. Login using your JHED ID and password
- Step 4. Select the Dashboard tab on the top navigation panel

Step 5. Select the "Complete Annual Certification" button on the left-hand navigation panel

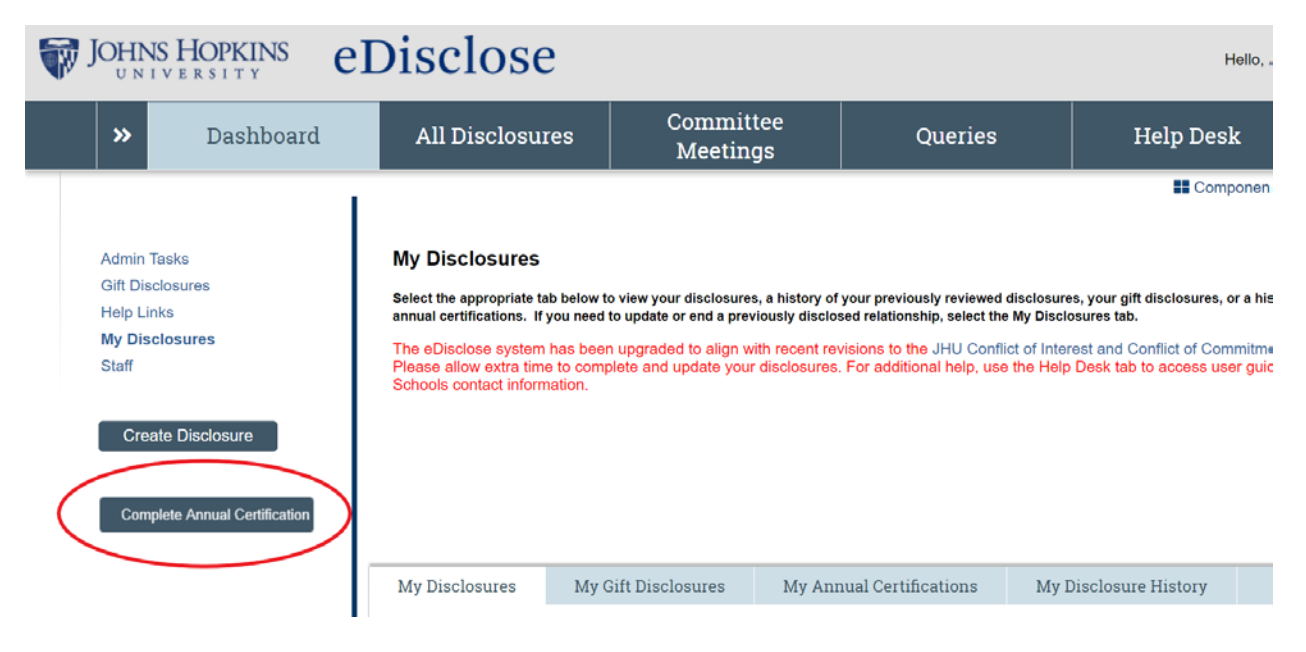

## eDisclose User Guide: How to Complete Annual Certification

Step 6. A pop-up window will appear, listing all of your active or pending disclosures

- Review any active or pending disclosures for accuracy in Step 1
  - If the list is not accurate, navigate to the disclosure to update the information as needed. For additional information, see the User Guide on *How to Update a Disclosure* in the Help Desk section of eDisclose
  - Once your disclosures are updated, navigate back to the Annual Certification by selecting the Dashboard tab and clicking "Complete Annual Certification"

Step 7. Read and respond to Step 2 of the Annual Certification

### Step 8. Read and select an appropriate response in Step 3

Step 9. Select "OK" to finish your Annual Certification

### Step 10. You have successfully completed the Annual Certification when:

- The main page of the disclosure workspace indicates completion of your annual certification
- The "Complete Annual Certification" button on the left-hand side has disappeared

|                                                       | NS HOPKINS                      | eDisclose                                                                                                    |                                                                                                    |                                                                                                    |                                                            |
|-------------------------------------------------------|---------------------------------|----------------------------------------------------------------------------------------------------|----------------------------------------------------------------------------------------------------|----------------------------------------------------------------------------------------------------|------------------------------------------------------------|
| »                                                     | Dashboard                       | All Disclosures                                                                                                    | Committee<br>Meetings                                                                                                    | Queries                                                                                                    | Help                                                       |
| Admin<br>Gift Di<br>Help L<br><b>My Di</b> s<br>Staff | Tasks<br>sclosures<br>sclosures | My Disclosures<br>Select the appropriate tab below to view<br>certifications. If you need to update or<br>The eDisclose system has been upg<br>allow extra time to complete and upp<br>contact information. | v your disclosures, a history of your<br>end a previously disclosed relations<br>iraded to align with recent revision<br>fate your disclosures. For addition<br>2021 Annual Certification | previously reviewed disclosures, yo<br>hip, select the My Disclosures tab.<br>ns to the JHU Conflict of Interest a<br>hal help, use the Help Desk tab to | ur gift disclosure<br>and Conflict of C-<br>access user gu |